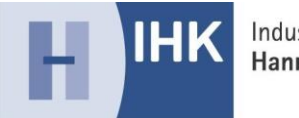

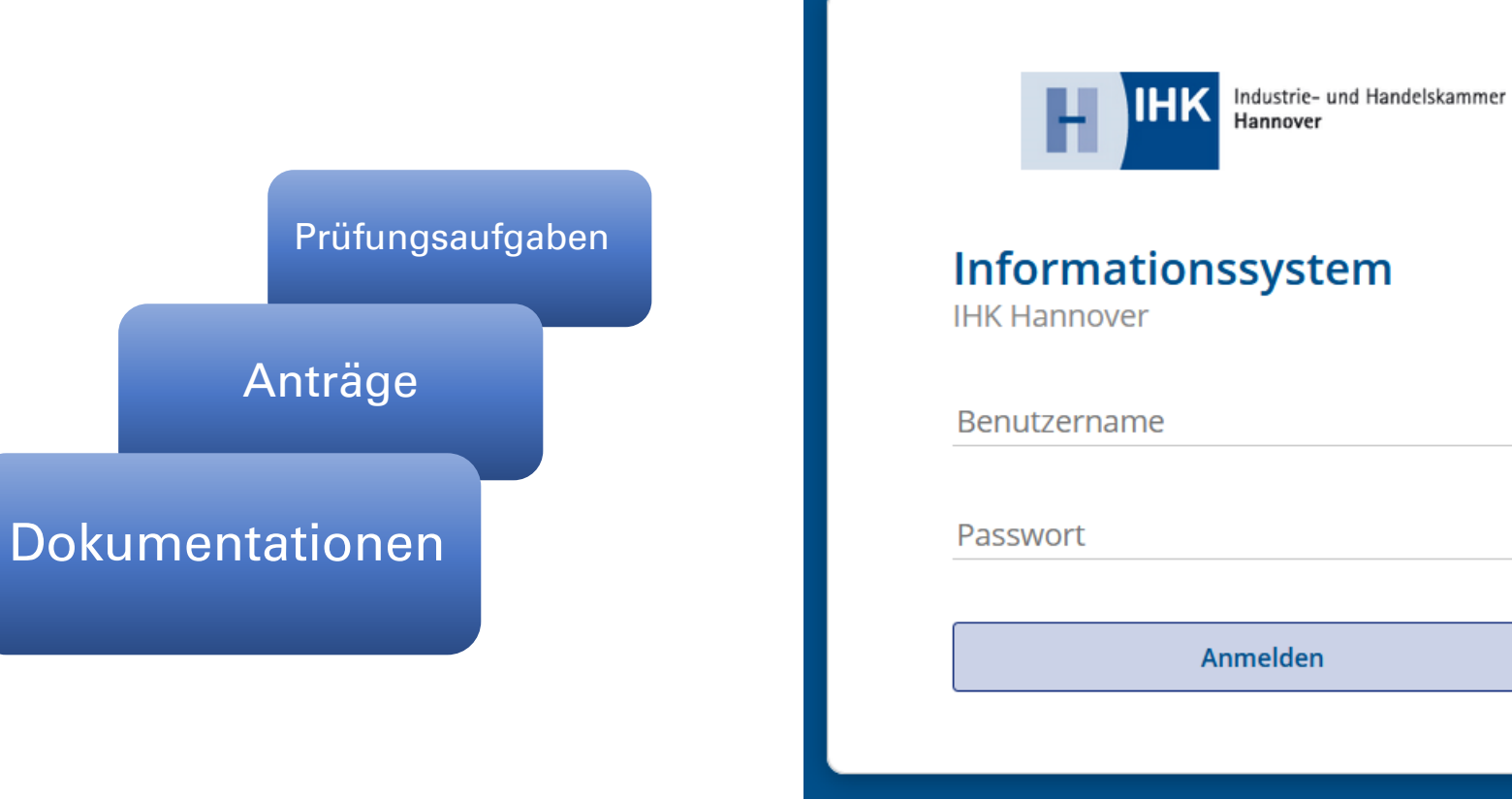

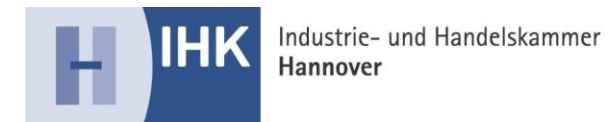

Liebe Prüferin, lieber Prüfer,

vielen Dank, dass Sie uns bei der Durchführung der Prüfungen unterstützen. Für den Datenaustausch mit Ihnen möchten wir zukünftig eine Softwarelösung verwenden. Mit nachfolgenden Informationen möchten wir Ihnen Hinweise zu der Anwendung geben.

## **Anmeldung**

Unter folgendem Link erreichen Sie die Anwendung:

https://ihk-h.geht.digital

Für die Anmeldung benötigen Sie Ihren Benutzernamen und ein Passwort.

Beides haben Sie bzw. werden Sie mit getrennten Mails erhalten.

| Industrie- un<br>Hannover | d Handelskammer |
|---------------------------|-----------------|
| Informationssyste         | m               |
| Benutzername              |                 |
| Passwort                  |                 |
| Anmelden                  |                 |
|                           |                 |

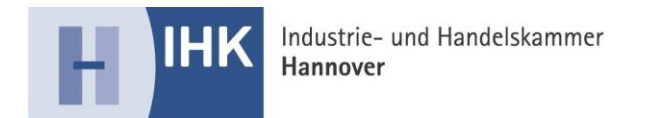

## Startbildschirm (Dashboard)

| torne Meine Dateien Freigegebene Dateien Aufgaben – Mitarbeiter                                                                                                    | Repository                                                                                                    | Mike Bennecke • 🤉 Dateien, Per<br>2) | rsonen, Sites such | 8 |
|----------------------------------------------------------------------------------------------------|----------------------------------------------------------------------------------------------------|--------------------------------------|--------------------|---|
| ERSTE SCHRITTE<br>Sehen Sie sich einen kurzen Überblick über Alfresco Share an oder erfat                                                                                                    | iren Sie mehr über die erweiterten Funktionen.                                                                                                    |                                      | Ausblenden         |   |
| Meine Sites 3)                                                                                                    | ? Meine Aktivitäten 4)                                                                                                    |                                      |                    |   |
| Alle •                                                                                                    | Alle Aktivitäten • Alle Elemente • in den letzten 7 Tagen •                                                                                                    |                                      |                    |   |
| IHK-H ↔ XMSplus<br>Keine Beschreibung<br>★ Favorit                                                                                                    | Gestern<br>trat der Site ⊗ IHK-H ↔ XMSplus mit der Rolle Beitragender bei                                                                                                    |                                      |                    | * |
| Test IHK-Hannover2     Keine Beschreibung     Favorit                                                                                                    | 2 weitere ▼<br>Volker Weinhard Rolle geändert in Beitragender in ⑧ IHK-H ↔ XMSplus<br>xweiche™ vor 13 Stunden                                                                                                    |                                      |                    |   |
| Test-IHK-Hannover1     Keine Beschreibung     Favorit                                                                                                    | fügte Dokument □ Berechtigungskonzept in einer Site.docx hinzu in 🛞 IHK-H <> XMSplus<br>vor 13 Stunden                                                                                                    |                                      |                    | • |
| Meine Aufgaben                                                                                                    | Meine Dokumente 5)                                                                                                    |                                      |                    |   |
| Aktive Aufgaben 🔹 😨 W                                                                                                    | orkflow starten Habe ich kürzlich geändert •                                                                                                    |                                      | II 15              |   |
| Aktive Aufgaben   Abgeschlos<br>Ihnen zugewiesene Aufgaben überprüfen<br>In dieser Aufgabenliste können verschledene Aufgabentypen angezeigt<br>alle von Ihnen bearbeitet werden müssen. Dies kann bedeuten, dass Sie<br>Dokument prüfen oder einfach eine Einladung zu einer Site annehmen r | sene Aufgeben Vurden, die ein nüssen. Unbenannt.JPG vor 14 Stunden von ≥rstellt IHK_Betreuer_Liste.xlsx Geändert vor 15 Stunden in ® IHK-H ↔ XMSplus Prüfer_Liste.xlsx Geändert vor 15 Stunden in ® IHK-H ↔ XMSplus |                                      |                    |   |

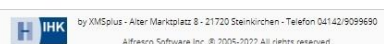

Alfresco Software Inc. © 2005-2022 All rights reserved.

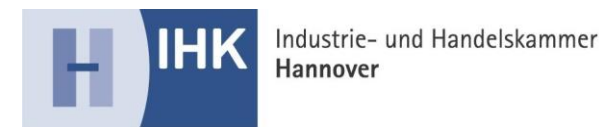

## 1)

Über das "Zahnrad" auf dem Startbildschirm (Dashboard) gelangen Sie zu den Einstellungen der Ansicht. Hier können Sie das Layout anpassen und weitere Dashlets hinzufügen (z. B. Kalender) oder entfernen.

## 2)

Über "Ihren Namen" gelangen Sie in Ihr Profil. Sie können Kontaktdaten hinterlegen (vorbelegt ist nur die E-Mail-Adresse, PLZ und Ort), das Passwort ändern oder die Hilfefunktion aufrufen.

### 3)

Im linken Bereich des Startbildschirms befindet sich der Bereich "Meine Sides". Hier finden Sie Ihren Prüfungsausschuss. Durch Doppelklick auf die Ausschussbezeichnung gelangen Sie "in" den Ausschuss.

### 4)

Im rechten Bereich werden alle Aktivitäten von Ausschüssen Angezeigt, in denen Sie Mitglied sind. (z. B: welche Dokumente eingestellt oder bearbeitet wurden).

#### 5)

Im unteren Bereich haben Sie eine Übersicht Ihrer eingestellten Dokumente.

|   | Spalte 1<br>Meine Sites<br>Meine Aufgaben                                                                  | Spalte 2.<br>Meine Aktivitäten<br>Meine Dokumente                                             | 4       |
|---|----------------------------------------------------------------------------------------------------|-----------------------------------------------------------------------------------------------|---------|
| • | Mike Benneck<br>Benutzer<br>Mein Pro<br>Hilfe<br>Startseite<br>Aktuelle<br>Mein Das<br>Passwort<br>Abmelde | e • Q Dateie<br>r-Dashboard<br>ofil<br>Seite verwenden<br>shboard verwender<br>t ändern<br>en | en, Pei |

Layout ändern

Dashlets hinzufügen

Fügen Sie Ihrem Dashboard die verfügbaren Dashlets per Drag & Drop hinzu. Sie kö ebenfalls per Drag & Drop neu anordnen.

Dashlets

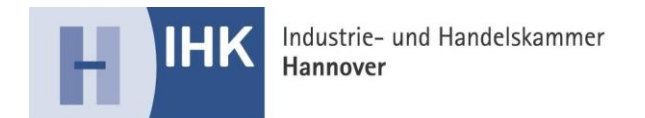

## Ausschuss-Ansicht

| nellzugriff (bitte klicken) | Site-Aktivitäten 7)                                                       | Site-Mitglieder 6)                    |
|-----------------------------|---------------------------------------------------------------------------|---------------------------------------|
|                             | Alle Aktivitäten • Alle Elemente • in den letzten 7 Tagen •               | 1 - 8 von 8 Alle Mitglie              |
|                             | Gestern<br>trat der Site ⊗ IHK-H ↔ XMSplus mit der Rolle Beitragender bei | Name, Vorname<br>Beitragender         |
|                             | Rolle geändert in Beitragender                                            | Name, Vorname<br>Beitragender         |
|                             | fügte Dokumen                                                             | Name, Vorname<br>Beitragender         |
|                             | vor 14 Stunden 9)                                                         | Name, Vorname<br>Beitragender         |
|                             | xmsplus <sup>®</sup> vor 15 Stunden                                       | Name, Vorname<br>Beitragender         |
|                             | Rolle geändert in Beitragender                                            | Name, Vorname                         |
|                             | Rolle geändert in Beitragender<br>xxxsplus <sup>ee</sup> vor 15 Stunden   | Administrator                         |
|                             | Rolle geändert in Beitragender                                            | xuspha®                               |
|                             | Rolle geändert in Beitragender                                            | Name, Vorname<br>Beitragender         |
|                             | Rolle geändert in Beitragender                                            | • • • • • • • • • • • • • • • • • • • |

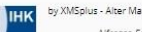

by XMSplus - Alter Marktplatz 8 - 21720 Steinkirchen - Telefon 04142/9099690 Alfresco Software Inc. © 2005-2022 All rights reserved.

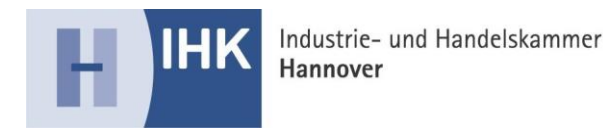

#### 6)

Unter "Site-Mitglieder" werden Ihnen die Mitglieder des Prüfungsausschusses angezeigt. Durch Anklicken einer Person werden die Kontaktdaten angezeigt.

### 7)

Site(Ausschuss)-Aktivitäten werden Ihnen hier angezeigt. Wenn ein Mitglied Dokumente einstellt, kommentiert oder evtl. auch ein neues Mitglied dem Ausschuss hinzugefügt wird, werden hier entsprechende Meldungen angezeigt.

## 8)

Über die Dokumentenbibliothek gelangen Sie an die Dokumente für Ihren Ausschuss. Hier lässt sich dann eine "Ordner"-Struktur aufbauen z. B. nach Prüfungsterminen.

#### 9)

Alternativ haben Sie auch Zugriff auf Dokumente, die in einer Aktivitäten-Meldung angezeigt werden.

| Image: Materiese end Handokkarmer       Benutzerprofilseite         Info       Sites       Inhalt       folgen (0)         Über       Vorname Name       Uk-Hannover         White Hite-Hannover       Hite-Hannover         Kontaktinformationen       E-Mail: vorname.nachname@hannover.ihk.de         Unternehmensdetails       Name:         IHK-Hannover       IHK-Hannover | Info       Sites       Inhalt       folgen (0)         Über       Vorname Name         Image: Contraction of the second second s | Home | e Meine Dat                  | eien Frei         | gegebene Dateien            | Aufgaben 🔹     | Mitarbeiter | Repository |
|----------------------------------------------------------------------------------------------------|----------------------------------------------------------------------------------------------------|------|------------------------------|-------------------|-----------------------------|----------------|-------------|------------|
| Info Sites Inhalt folgen (0)<br>Über<br>Vorname Name<br>IHK-Hannover<br>Kontaktinformationen<br>E-Mail: vorname.nachname@hannover.ihk.de<br>Unternehmensdetails<br>Name: IHK-Hannover                                                                                                    | Info Sites Inhalt folgen (0)<br>Über<br>Vorname Name<br>IHK-Hannover<br>Kontaktinformationen<br>E-Mail: vorname.nachname@hannover.ihk.de<br>Unternehmensdetails<br>Name: IHK-Hannover                                                                                                    | Η    | IHK Industrie- u<br>Hannover | ind Handelskammer | Benutzerp                   | profilseite    |             |            |
| Über         Vorname Name         IHK-Hannover             Kontaktinformationen         E-Mail: vorname.nachname@hannover.ihk.de         Unternehmensdetails         Name: IHK-Hannover                                                                                                    | Über         Vorname Name         IHK-Hannover    Kontaktinformationen          E-Mail: vorname.nachname@hannover.ihk.de         Unternehmensdetails         Name: IHK-Hannover                                                                                                    | Info | Sites Inha                   | alt   folger      | ı (0)                       |                |             |            |
| Vorname Name<br>HK-Hannover<br>Kontaktinformationen<br>E-Mail: vorname.nachname@hannover.ihk.de<br>Unternehmensdetails<br>Name: IHK-Hannover                                                                                                    | Vorname Name<br>HK-Hannover<br>Montaktinformationen<br>E-Mail: vorname.nachname@hannover.ihk.de<br>Unternehmensdetails<br>Name: IHK-Hannover                                                                                                    | Üb   | ber                          |                   |                             |                |             |            |
| Kontaktinformationen<br>E-Mail: vorname.nachname@hannover.ihk.de<br>Unternehmensdetails<br>Name: IHK-Hannover                                                                                                    | Kontaktinformationen<br>E-Mail: vorname.nachname @hannover.ihk.de<br>Unternehmensdetails<br>Name: IHK-Hannover                                                                                                    |      |                              | Vornai<br>IHK-Han | ne Name<br><sup>nover</sup> |                |             |            |
| E-Mail: vorname.nachname@hannover.ihk.de Unternehmensdetails Name: IHK-Hannover                                                                                                    | E-Mail: vorname.nachname@hannover.ihk.de<br>Unternehmensdetails<br>Name: IHK-Hannover                                                                                                    | Ко   | ontaktinform                 | ationen           |                             |                |             |            |
| Unternehmensdetails Name: IHK-Hannover                                                                                                    | Unternehmensdetails<br>Name: IHK-Hannover                                                                                                    |      | E                            | -Mail: vorna      | ame.nachname@h              | annover.ihk.de |             |            |
| Name: IHK-Hannover                                                                                                    | Name: IHK-Hannover                                                                                                    | Ur   | nternehmens                  | details           |                             |                |             |            |
|                                                                                                    |                                                                                                    |      | N                            | lame: IHK         | -Hannover                   |                |             |            |

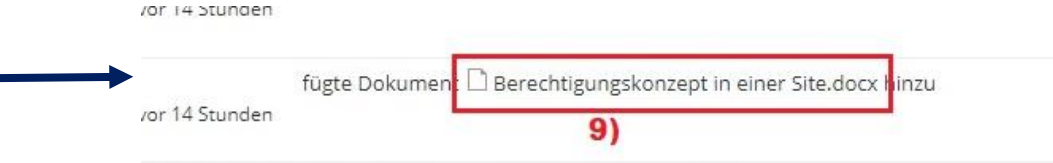

A designation of the facts of data Plan Astronomics and the

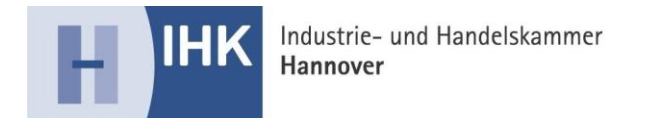

## **Dokumentenbibliothek**

| Home Meine Dateien Freig                                                                                                    | egebene Dateien Aufgaben • Mitarbeiter Repository                                                                                                    | Mike Bennecke 🔹 🔍 Dateien, Personen, Sites such 🛞                                                |
|----------------------------------------------------------------------------------------------------|----------------------------------------------------------------------------------------------------|--------------------------------------------------------------------------------------------------|
| Industrie- und Handelskammer<br>Hannover                                                                                                    | $IHK\text{-}H \leftrightarrow XMSplus^{Privat}$                                                                                                    | Site-Dashboard Dokumentenbibliothek Site-Mitglieder 🔘 •                                          |
| ▼ Dokumente                                                                                                    | Auswählen • + Erstellen • 1 Hochladen Ausgewählte Elemente •                                                                                                    | ≣∔ Name • Optionen •                                                                             |
| Alle Dokumente                                                                                                    | 📩 Dokumente > 🚞 01 Anlage User & Sites                                                                                                    |                                                                                                  |
| Ich bearbeite<br>Andere bearbeiten<br>Kürzlich geändert<br>Kürzlich hinzugefügt<br>Meine Favoriten<br>V Bibliothek<br>Ookumente<br>Ol Anlage User & Sites<br>Ol Anlage User & Sites<br>Ol Anlage User & Sites<br>Ol Anlage User & Sites<br>Xategorien<br>Kategorien<br>Tags | IHK_Betreuer_Liste.xlsx         Geändert vor 17 Stunden von Mike Bennecke       14 KB         Keine Beschreibung         Keine Tags         ★ Favorit       ▲ Gefällt mir 0         IFÜFE_Liste.xlsx         Geändert vor 17 Stunden von Mike Bennecke         62 KB         Keine Beschreibung         Keine Beschreibung         Keine Tags         ★ Favorit       ▲ Gefällt mir 0         Image: State State St | Durch Anklicken eines Dokumentes<br>gelangen Sie in die Detailansicht.                           |
|                                                                                                    | by XMSplus - Alter Markg<br>Alfresco Softv                                                                                                    | lazz 8 - 21720 Szelnkirchen - Telefon 04142/9099690<br>are Inc. © 2005-2022 All rights reserved. |

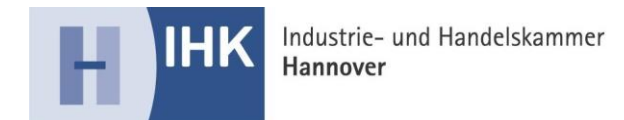

# <u>Detailansicht</u>

| Hannover     |                                |                                                              |                                   | Site-Dashboard Dokumentenbibliothek Site-Mitglieder                                                             |
|--------------|--------------------------------|--------------------------------------------------------------|-----------------------------------|----------------------------------------------------------------------------------------------------|
| 🗎 01 Anla    | ige User & Sites               |                                                              |                                   |                                                                                                    |
| Betre        | uer Liste.xls>                 | ( 1.0                                                        |                                   |                                                                                                    |
| dert von Mik | e Bennecke am Mit 16           | Nov 2022 16:39:16 🕇 Favorit 🛛 📹 Gefällt                      | mir 0 🖾 Kommentar < Freigeben     | ± Herunter                                                                                                    |
|              | (                              | ⊖ Zurück ④ Weiter 1 /4   = + 1                               | 336 Maximiens 🛃 Herunterladen 🔗 🔍 | ▼ Dokumentenaktionen                                                                                            |
|              |                                |                                                              |                                   | Too Im Browser anzeigen                                                                                         |
| PRF ID       | PRF Anrede PRF Vomam PRF Na    | chna PRF TEL Email                                           |                                   |                                                                                                    |
| нк           | Frau Julia                     | sdorf@hannover.ihk.de                                        |                                   | In Microsoft Office <sup>™</sup> bearbeiten                                                                     |
| IHK<br>IHK   | Frau Julia<br>Frau Julia       | sdorf@hannover.ihk.de<br>sdorf@hannover.ihk.de               |                                   | 🖉 Offline bearbeiten                                                                                            |
| IHK          | Frau Julia                     | sdorf@hannover.ihk.de                                        |                                   |                                                                                                    |
| IHK          | Frau Julia<br>Frau Julia       | sdorf@hannover.ihk.de<br>sdorf@hannover.ihk.de               |                                   | Neue Version hochladen                                                                                          |
| IHK          | Frau Serap                     | zer@hannover.ihk.de                                          |                                   |                                                                                                    |
| IHK          | Frau Serap                     | ter@hannover.ihk.de                                          |                                   | Eigenschaften bearbeiten                                                                                        |
| IHK          | Frau Kimberly<br>Frau Kimberly | eisenhauer@hannover.ihk.de<br>.eisenhauer@hannover.ihk.de    |                                   |                                                                                                    |
| IHR          | Frau Kimberly                  | elsenhauer@hannover.lhk.de                                   |                                   | 🕼 Verschieben nach                                                                                              |
| IHK          | Frau Kimberly                  | eisenhauer@hannover.ihk.de                                   |                                   | The second second second second second second second second second second second second second second second se |
| IHK          | Frau Kimberly                  | eisenhauer ghannover, ink.de<br>eisenhauer @hannover, ihk.de |                                   | 🗉 Kopieren nach                                                                                                 |
| инк          | Frau Kimberly                  | .eisenhauer@hannover.ihk.de                                  |                                   | Delument lessher                                                                                                |
| SHK.         | Frau Kimberly                  | eisenhauer@hannover.ihk.de                                   |                                   |                                                                                                    |
| IHK          | Frau Serap<br>Frau Serap       | teriginannoverlink de                                        | Sie können hier das               |                                                                                                    |
| нк           | Frau Kimberly                  | .elsenhauer@hannover.ihk.de                                  |                                   | Workflow starten                                                                                                |
| IHK          | Frau Kimberly                  | eisenhauer@hannover.ihk.de                                   | Dokumont hearboiton               | Percentiguagen verwalten                                                                                        |
| UHK.         | Frau Kimberly                  | eisenhauer@hannover.ihk.de                                   |                                   | 2 bereditigungen verwalten                                                                                      |
| нк           | Frau Kimberly                  | eisenhauer@hannover.ihk.de                                   | /= D downloadon odor              | Æ Figentümer werden                                                                                             |
| інк          | Frau Kimberly                  | eisenhauer@hannover.ihk.de                                   | (Z. D. downloaden oder            |                                                                                                    |
| IHK<br>IHK   | Frau Kimberly<br>Frau Kimberly | eisenhauer @hannover.ihk.de<br>eisenhauer @hannover.ihk.de   |                                   | 🖉 Aspekte verwalten                                                                                             |
| IHK          | Frau Kimberly                  | .eisenhauer@hannover.ihk.de                                  | kommentieren).                    |                                                                                                    |
| IHK          | Frau Kimberly                  | .eisenhauer@hannover.ihk.de                                  |                                   | 🖍 Typ ändern                                                                                                    |
| THR          | Frau Kimberly                  | .eisenhauer@hannover.ihk.de                                  |                                   |                                                                                                    |
| нк           | Frau Kimberly                  | eisenhauer@hannover.ihk.de                                   |                                   |                                                                                                    |
| нк           | Frau Serap                     | zer@hannover.ihk.de                                          |                                   | ▼ Tags                                                                                                    |
| THK          | Frau Serap<br>Scrut Kimberly   | zer@hannover.ihk.de<br>Airanhauer@hannover.ihk.de            |                                   |                                                                                                    |
| IHK          | Frau Kimberly                  | .eisenhauer@hannover.ihk.de                                  |                                   | (Kein)                                                                                                    |
| IHK          | Frau Kimberly                  | eisenhauer@hannover.ihk.de                                   |                                   |                                                                                                    |
| IHK          | Frau Kimberly                  | eisenhauer@hannover.ihk.de                                   |                                   | - Footback and                                                                                                  |
| INK<br>INK   | Frau Kimberly<br>Frau Kimberly | .eisenhauer@hannover.ihk.de<br>.eisenhauer@hannover.ihk.de   |                                   | ▼ Freigeben                                                                                                    |
| IHK          | Frau Serap                     | ter@hannover.ihk.de                                          |                                   | Discussion in the land to see the self-section of the section of the                                            |
| інк          | Frau Kimberly                  | eisenhauer@hannover.ihk.de                                   |                                   | Diesen Link köpleren, um die aktuelle Seite weiterzuleiten                                                      |
| IHK          | Frau Kimberly                  | .eisenhauer@hannover.ihk.de                                  |                                   |                                                                                                    |
| IHK          | Frau Kimberly                  | .eisenhauer@hannover.ihk.de                                  |                                   | https://ihk-h.geht.digital/share/page/site/ihk-h-xmsplus/document-details?nodeR                                 |
| IHK          | Frau Kimberly                  | .eisenhauer@hannover.ihk.de                                  |                                   |                                                                                                    |
| IHR.         | Frau Kimberly                  | eisenhauer@hannover.ihk.de                                   |                                   |                                                                                                    |
| IHK          | Frau Serap                     | ter@hannover.ihk.de                                          |                                   |                                                                                                    |
|              |                                |                                                              |                                   | <ul> <li>Eigenschaften</li> </ul>                                                                               |
|              |                                |                                                              |                                   |                                                                                                    |
|              |                                |                                                              |                                   | Name: IHK Betreuer Liste xisx                                                                                   |

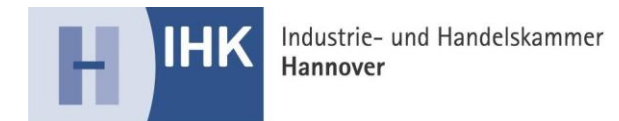

#### Hinweis

Dieses Merkblatt soll – als Service Ihrer Industrie- und Handelskammer Hannover – nur Hinweise geben und erhebt keinen Anspruch auf Vollständigkeit. Obwohl es mit größtmöglicher Sorgfalt erstellt wurde, kann eine Haftung auf die inhaltliche Richtigkeit nicht übernommen werden.

Stand: November 2022

Aus Gründen der besseren Lesbarkeit wird an vielen Stellen auf die gleichzeitige Verwendung weiblicher und männlicher Sprachformen verzichtet. Sämtliche Personenbezeichnungen gelten selbstverständlich gleichermaßen für beide Geschlechter.

Abteilung Berufsbildung Tel. (0511) 3107-247 Fax (0511) 3107-440 berufsbildung@hannover.ihk.de

Industrie- und Handelskammer Hannover Schiffgraben 49 30175 Hannover www.hannover.ihk.de